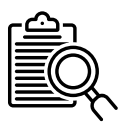

## Unosi opažanja

Opažanja se u aplikaciju mogu unositi na nekoliko načina dostupnih putem početnog sučelja. Opažanja mogu biti unesena kao pojedinačna opažanja ili kao popis opažanja. Obje navedene kategorije podržavaju naknadni unos podataka i unos u pravom vremenu.

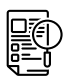

## Pojedinačna opažanja

Za unos pojedinačnih opažanja potrebno je odabrati ikonu plusa u gornjem desnom kutu ekrana ili

- odabrati ikonu plusa u donjem desnom kutu ekrana
- odabrati "Opažanja" iz novog izbornika

Nakon ovog koraka, potrebno je imati omogućene lokacijske usluge na uređaju te dozvoliti NaturaList aplikaciji pristup lokaciji. Opažanja se unose na idući način:

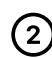

Odabirom lokacije opažene životinje micanjem crvenog pokazivača prstom po ekranu, zatim pritiskom na "Dalje"

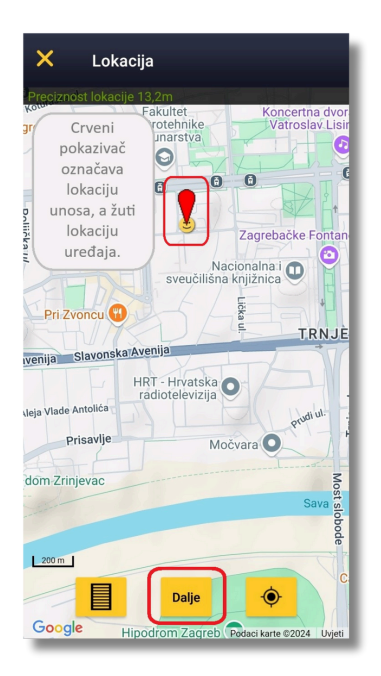

Odabirom skupine životinja i navođenjem imena bilježene vrste

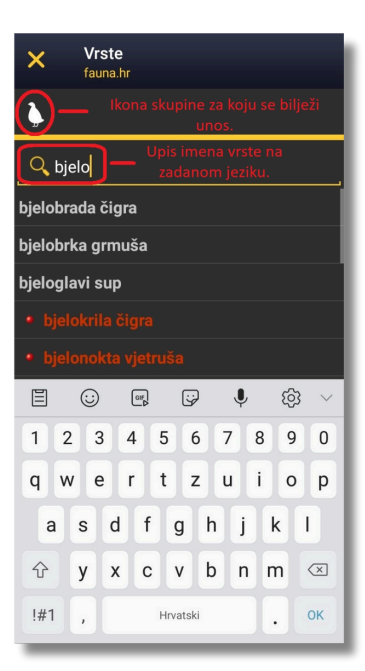

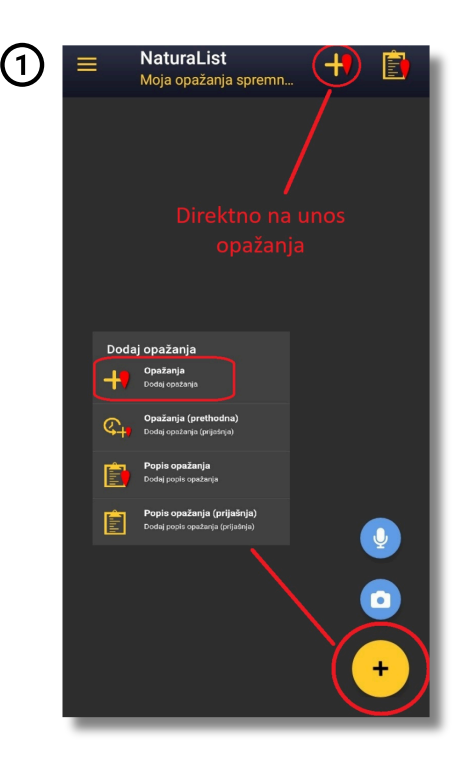

Ukoliko su promatrane (4) jedinke brojane, navesti broj i odgovarajući znak; ~ za okvirni broj, = za točni ili >= za minimalan procijenjeni broj. Ukoliko promatrane jedinke nisu brojane odabrati opciju "Nije brojano". Ukoliko je brojanje jedinki u tijeku odabrati "Pokreni brojač" koji omogućava unos broja u pravom vremenu

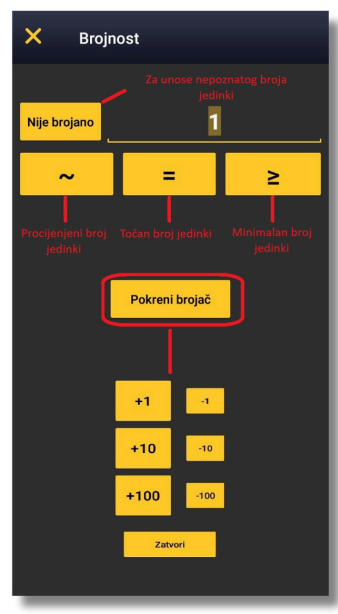

- Nakon ovih podataka, unos je spreman za pohranu na uređaju, no moguće mu je dodati sljedeće detalje iz završnog izbornika:
  - tekstualne komentare
  - spolno-dobne
  - informacijekodove ponašanja
  - skriveni unos (nevidljiv drugim korisnicima)
  - medijske datoteke (npr. fotografije, video ili zvučne snimke)
  - detalje o smrti ili ozlijedi jedinke

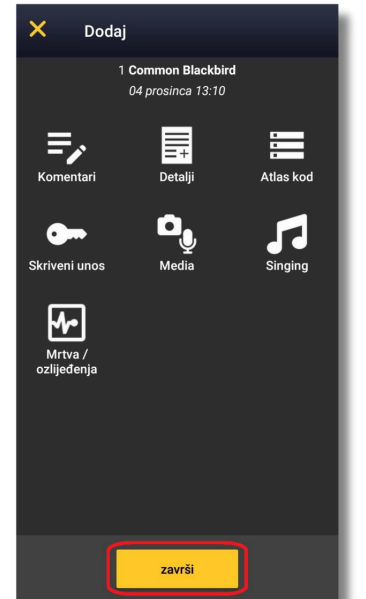

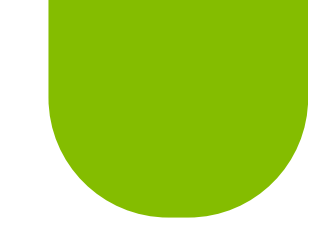

## Za unošenje ranije prikupljenih podataka:

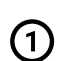

- odabrati izbornik u donjem desnom kutu ekrana
- odabrati stavku Opažanja (prethodna)

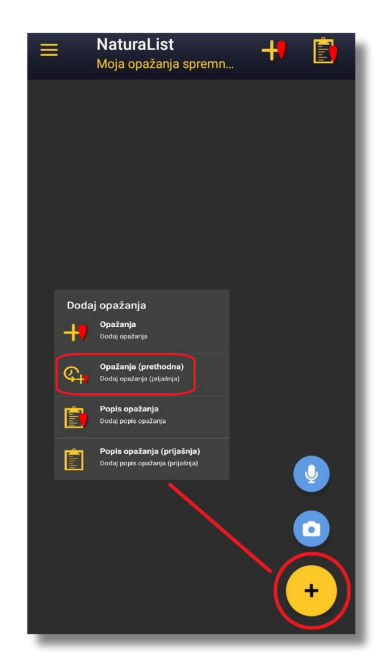

 navesti datum i, ako je poznato, vrijeme nastanka unosa

2

 proći kroz proces unosa pojedinačnog opažanja opisan poviše

| ×                               | Datum/Vrijeme                            |
|---------------------------------|------------------------------------------|
| Datum/                          | Vrijeme odabrani:<br>Dodavanje vremena u |
| Upiši vrijeme satima i minutama |                                          |
|                                 | nedjelja, 1. prosinca 2024.              |
| -                               | 1. prosinca 2024.                        |
|                                 |                                          |
|                                 |                                          |
|                                 |                                          |
|                                 |                                          |
|                                 |                                          |
|                                 |                                          |
|                                 |                                          |
|                                 |                                          |
|                                 |                                          |
|                                 | Zabilježi                                |

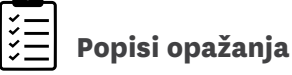

Za unos popisa opažanja potrebno je:

- Odabrati ikonu popisa u gornjem desnom kutu ekrana
- ili
  - odabrati ikonu plusa u donjem desnom kutu ekrana
  - odabrati "Popis opažanja" iz novog izbornika

Nakon toga, otvara se kratak naputak za korištenje popisa i polje za unošenje komentara. Ovdje se također može odabrati i "Record my track" opcija pomoću koje aplikacija konstantno bilježi kretanje uređaja.

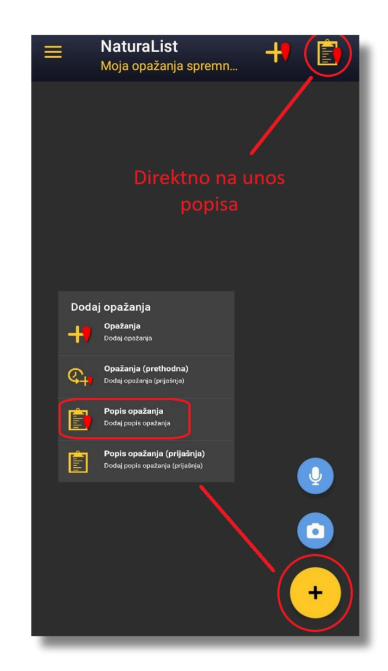

Unošenje lista nudi još neke mogućnosti:

- pritiskom na "dalje" moguće je unijeti opažene vrste
- pritiskom na strelice moguće je izaći iz sučelja za unošenje popisa bez prekidanja popisa koji je u tijeku
- pritiskom na kvadratić moguće je u potpunosti zaustaviti i pohraniti popis

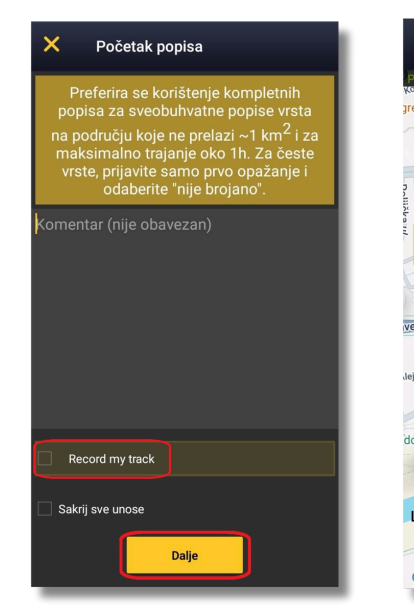

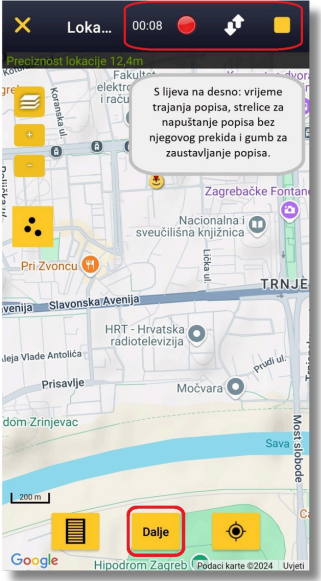

09:52

Dalje

Pri unošenju ranije prikupljenih popisa potrebno je:

- pritisnuti plus u donjem desnom kutu ekrana
- odabrati "Popis opažanja (prijašnja)" iz novog izbornika
- odabrati datum i vrijeme početka popisa
- unijeti sve željene vrste
- odabrati vrijeme završetka popisa

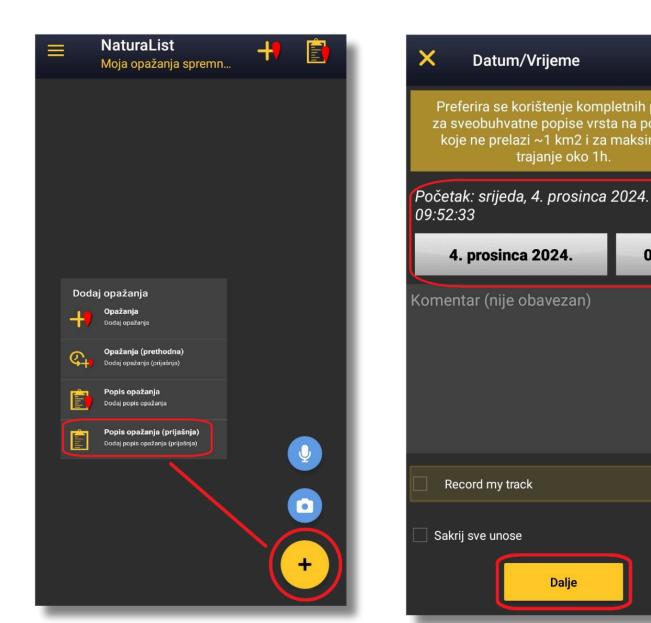

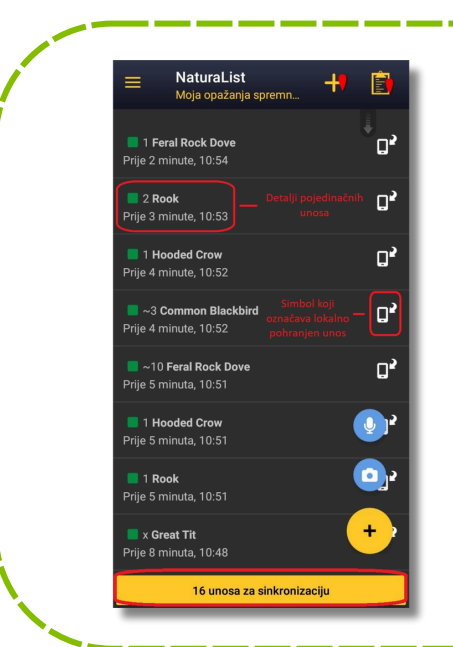

## Sinkroniziranje podataka E@

Bez obzira na metodu prikupljanja podataka, unosi su pohranjeni lokalno dok se ne sinkroniziraju sa serverom. Lokalno pohranjeni unosi mogu se pronaći u glavnom izborniku pod stavkom "Na uređaju", a sinkronizacija se vrši putem gumba za sinkronizaciju.